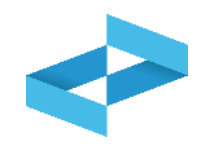

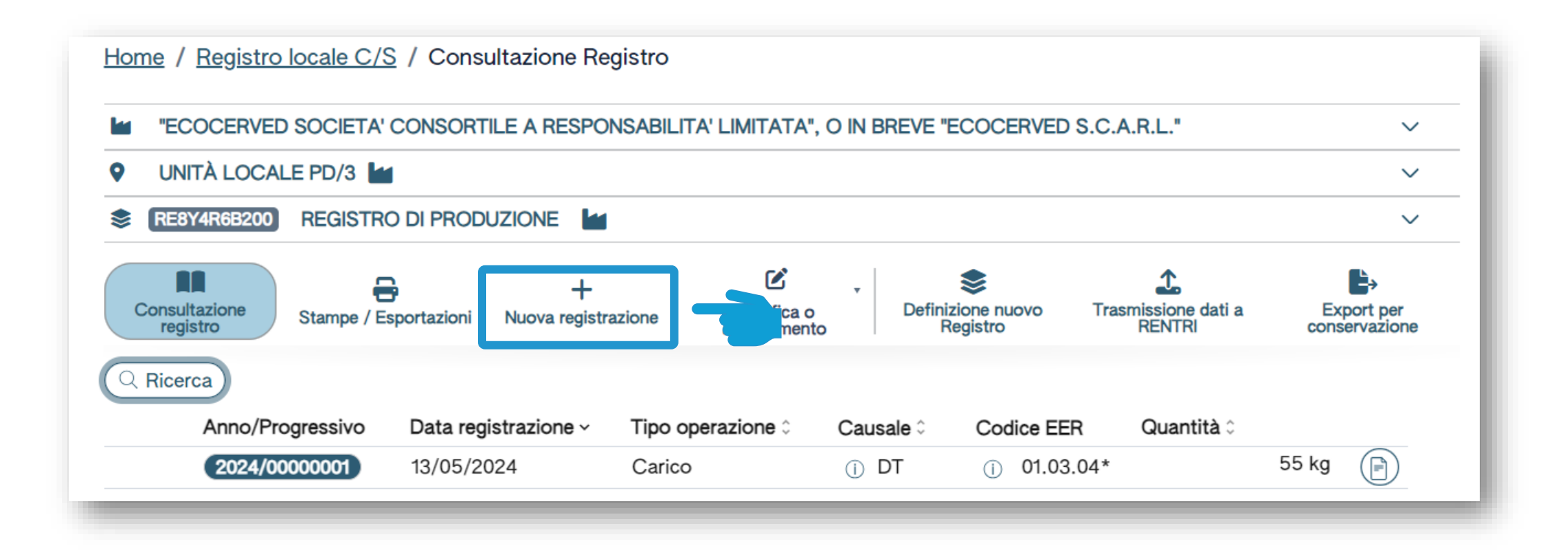

Clicca su *Nuova registrazione* per annotare una nuova registrazione sul registro digitale

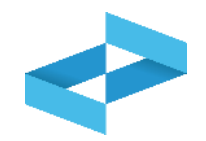

| peratore<br>nità locale<br>entificativo registro | "ECOCERVED SOCIETA' CONSO<br>Unità locale PD/3<br>RE8Y4R66200 | RTILE A RESPONSABILITA' LIMITATA'', (<br>Attività | O IN BREVE "ECOCERVED S.C.A.R.L."  | Descrizione registro    | registro di produzione |
|--------------------------------------------------|---------------------------------------------------------------|---------------------------------------------------|------------------------------------|-------------------------|------------------------|
| Riferimenti operazione                           | Identificazione del rifiuto                                   | Integrazione FIR / Registro C/                    | <u>S</u> <u>Esito conferimento</u> | Provenienza del rifiuto | Annotazioni            |
| Profilo attività                                 | Produzione di rifiuti                                         | Tipo operazione                                   | Scarico                            | Causale operazione      | aT - Scarico a terzi   |
| Data registrazione*                              | 8                                                             |                                                   |                                    |                         |                        |
| Tipo operazione*<br>Scarico                      | Causale operazione*<br>• aT - Scarico a terzi                 | ~                                                 |                                    |                         |                        |
| Riferimento operazione                           | •                                                             |                                                   |                                    |                         |                        |
|                                                  |                                                               |                                                   |                                    |                         |                        |

Le schede e le informazioni da fornire sono diverse rispetto al carico

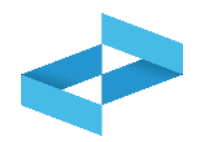

| ità locale                                | "ECOCERVED SOCIETA' CONSO<br>Unità locale PD/3 | RTILE A RESPONSABILITA' LIMITATA", O I | N BREVE "ECOCERVED S.C.A.R.L." |                         |                        |
|-------------------------------------------|------------------------------------------------|----------------------------------------|--------------------------------|-------------------------|------------------------|
| ntificativo registro                      | RE8Y4R6B200                                    | Attività                               |                                | Descrizione registro    | registro di produzione |
| Riferimenti operazione                    | Identificazione del rifiuto                    | Integrazione FIR / Registro C/S        | Esito conferimento             | Provenienza del rifiuto | Annotazioni            |
| Profilo attività                          | Produzione di rifiuti                          | Tipo operazione                        | Scarico                        | Causale operazione      | aT - Scarico a terzi   |
| gg/mm/aaaa<br>Tipo operazione*<br>Scarico | Causale operazione*<br>aT - Scarico a terzi    | ,                                      |                                |                         |                        |

Indica la data di registrazione

Seleziona il tipo di operazione: scarico

2

In automatico viene impostata la causale: *aT – scarico a terzi* 

## Riferimento a carico annotato sul registro cartaceo

| nità locale            | "ECOCERVED SOCIETA' CONSC<br>Unità locale PD/3 | ORTILE A RESPONSABILITA' LIMITATA", O | IN BREVE "ECOCERVED S.C.A.R.L." |                         |                        |
|------------------------|------------------------------------------------|---------------------------------------|---------------------------------|-------------------------|------------------------|
| entificativo registro  | RE8Y4R6B200                                    | Attività                              |                                 | Descrizione registro    | registro di produzione |
| Riferimenti operazione | Identificazione del rifiuto                    | Integrazione FIR / Registro C/S       | Esito conferimento              | Provenienza del rifiuto | Annotazioni            |
| Profilo attività       | Produzione di rifiuti                          | Tipo operazione                       | Scarico                         | Causale operazione      | aT - Scarico a terzi   |
| B Data registrazione*  |                                                |                                       |                                 |                         |                        |
| gg/mm/aaaa             |                                                |                                       |                                 |                         |                        |
| Tipo operazione*       | Causale operazione*                            |                                       |                                 |                         |                        |
| Scarico                | ✓ aT - Scarico a terzi                         | ~                                     |                                 |                         |                        |
| Diferimente enerazione |                                                |                                       |                                 |                         |                        |
|                        |                                                |                                       |                                 |                         |                        |

1 Clicca su *Riferimento operazione*  2 Clicca su *Inserimento manuale* per inserire un carico annotato nel registro cartaceo

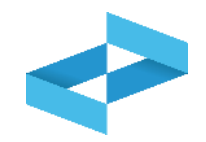

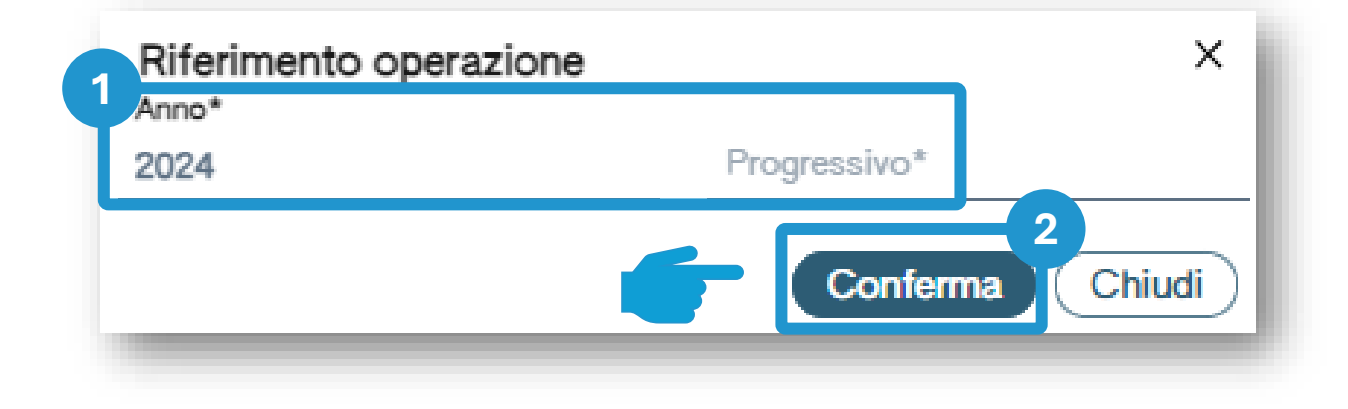

Indica l'anno e il numero progressivo del carico annotato nel vecchio registro cartaceo 2 Clicca su *Conferma* per confermare l'anno e il progressivo indicato

## Produttore/registrazione scarico Riferimento a carico annotato sul registro digitale

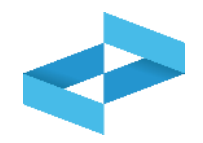

| peratore<br>nità locale<br>lentificativo registro                                       | "ECOCERVED SOCIETA' CONSC<br>Unità locale PD/3<br>RE8Y4R6B200 | ORTILE A RESPONSABILITA' LIMITATA", O I | N BREVE "ECOCERVED S.C.A.R.L." | Descrizione registro    | registro di produzione |
|-----------------------------------------------------------------------------------------|---------------------------------------------------------------|-----------------------------------------|--------------------------------|-------------------------|------------------------|
| Riferimenti operazione                                                                  | Identificazione del rifiuto                                   | Integrazione FIR / Registro C/S         | Esito conferimento             | Provenienza del rifiuto | Annotazioni            |
| Profilo attività                                                                        | Produzione di rifiuti                                         | Tipo operazione                         | Scarico                        | Causale operazione      | aT - Scarico a terzi   |
| 2                                                                                       |                                                               |                                         |                                |                         |                        |
| gg/mm/aaaa                                                                              | 8                                                             |                                         |                                |                         |                        |
| gg/mm/aaaa<br>Tipo operazione*                                                          | Causale operazione*                                           | ~                                       |                                |                         |                        |
| Data registrazione* gg/mm/aaaa Tipo operazione* Tipo operazione* Riferimento operazione | Causale operazione*                                           | v                                       |                                |                         |                        |

| Clicca su Riferimento operazione | 2 Clicca su Seleziona da registro per<br>richiamare l'operazione di carico<br>precedentemente annotata nello<br>stesso registro digitale |
|----------------------------------|----------------------------------------------------------------------------------------------------|

# Ricerca del carico da associare allo scarico

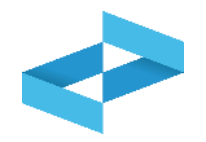

| 1    | iona Registrazione<br>Sono visualizzate solo | o le operazioni di "DT - Pr | odotto o detenuto nell'unità     | locale" e "RE - Prodotto al di fuori d | dell'unità locale".       |            | ×                |
|------|----------------------------------------------|-----------------------------|----------------------------------|----------------------------------------|---------------------------|------------|------------------|
| Rice | erca                                         |                             |                                  |                                        |                           |            | 2                |
|      | 1.03.04* - sterili che posso                 | ono generare acido prodotti | dalla lavorazione di minerale so | Iforoso × v Mostra solo i cari         | chi non associati ad alcu | no scarico |                  |
| )    | Anno/Progressivo                             | Data registrazione ~        | Causale 0                        | Codice EER                             | Stato fisico 0            | Quantità 0 | Trasmissione 🚱 🗘 |
|      | 2024/0000002                                 | 14/05/2024                  | () RE                            | ① 01.03.04*                            | Solido                    |            | 22 kg -          |
|      |                                              |                             |                                  |                                        |                           |            |                  |
|      | 2024/0000001                                 | 13/05/2024                  | ① DT                             | ① 01.03.04*                            | Solido                    |            | 55 kg -          |

Sono consultabili i carichi con causale: DT o RE

Imposta i parametri per ricercare i carichi di interesse

2

Clicca su *Ricerca* per individuare i carichi

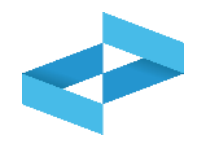

| Seleziona Registrazione                     |                             |                                         |                              |                          |               | ×                |
|---------------------------------------------|-----------------------------|-----------------------------------------|------------------------------|--------------------------|---------------|------------------|
| () Sono visualizzate solo                   | ) le operazioni di "DT - Pr | odotto o detenuto nell'unità locale" e  | "RE - Prodotto al di fuori d | ell'unità locale".       |               |                  |
| Q Ricerca                                   |                             |                                         |                              |                          |               |                  |
| Codice EER<br>01.03.04* - sterili che posso | ono generare acido prodotti | dalla lavorazione di minerale solforoso | × v Mostra solo i cario      | chi non associati ad alc | uno scarico 🗙 |                  |
| Anno/Progressivo                            | Data registrazione ~        | Causale ≎                               | Codice EER                   | Stato fisico 0           | Quantità ≎    | Trasmissione 😧 🗘 |
| (2024/0000002)                              | 14/05/2024                  | () RE                                   | ① 01.03.04*                  | Solido                   |               | 22 kg -          |
| 2024/00000001                               | 13/05/2024                  | ① DT                                    | ① 01.03.04*                  | Solido                   |               | 55 kg -          |
|                                             |                             |                                         |                              |                          |               |                  |

| 1 |                             |
|---|-----------------------------|
|   | Seleziona uno o più carichi |

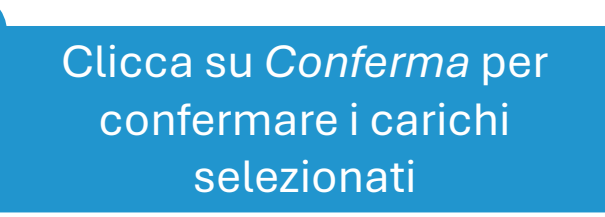

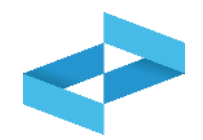

| tà locale                         | "ECOCERVED SOCIETA' CONSOR                                  | TILE A RESPONSABILITA' LIMITATA", O IN B                           | REVE "ECOCERVED S.C.A.R.L." |                         |                        |
|-----------------------------------|-------------------------------------------------------------|--------------------------------------------------------------------|-----------------------------|-------------------------|------------------------|
| tificativo registro               | RE8Y4R6B200                                                 | Attività                                                           |                             | Descrizione registro    | registro di produzione |
| ferimenti operazione              | Identificazione del rifiuto                                 | Integrazione FIR / Registro C/S                                    | Esito conferimento          | Provenienza del rifiuto | Annotazioni            |
| rofilo attività<br>odice EER      | Produzione di rifiuti<br>01.03.04* - sterili che possono ge | Tipo operazione<br>enerare acido prodotti dalla lavorazione di min | Scarico<br>erale solforoso  | Causale operazione      | aT - Scarico a terzi   |
| Data registrazione*<br>15/05/2024 | Ø                                                           |                                                                    |                             |                         |                        |
| Tipo operazione*                  | Causale operazione*                                         |                                                                    |                             |                         |                        |
| Scarico                           | ✓ aT - Scarico a terzi                                      | ~                                                                  |                             |                         |                        |
|                                   | 2024/0000002 🛞                                              |                                                                    |                             |                         |                        |
| Riferimento operazione +          |                                                             |                                                                    |                             |                         |                        |

Alla conferma viene riportato nello scarico il riferimento al carico selezionato (o ai carichi selezionati)

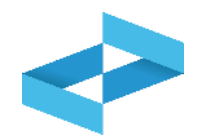

| eratore<br>ità locale<br>ntificativo registro | "ECOCERVED SOCIETA' CONSOF<br>Unità locale PD/3<br>RE8Y4R68200 | RTILE A RESPONSABILITA' LIMITATA'                          | ", O IN BREVE "ECOCE                | RVED S.C.A.R.L.*  |           | Descrizione registro                       | registro di produzion      | •        |
|-----------------------------------------------|----------------------------------------------------------------|------------------------------------------------------------|-------------------------------------|-------------------|-----------|--------------------------------------------|----------------------------|----------|
| ferimenti operazione                          | Identificazione del rifiuto                                    | Integrazione FIR / Registra                                | o C/S                               | Esito conferiment | <u>io</u> | Provenienza del rifiuto                    | Annotazio                  | ni       |
| rofilo attività<br>codice EER                 | Produzione di rifiuti<br>01.03.04* - sterili che possono g     | Tipo operazione<br>enerare acido prodotti dalla lavorazior | Scarico<br>ne di minerale solforosc | ,                 |           | Causale operazione                         | aT - Scarico a terzi       |          |
| Codice EER*<br>01.03.04* - sterili che possor | no generare acido prodotti dalla lavorazione di I              | minerale solforoso                                         |                                     |                   | × •       | Provenienza*<br>Speciale                   |                            | ×        |
| Descrizione del rifiuto ()                    |                                                                |                                                            |                                     |                   |           | Caratt. di pericolo (HP)*<br>× HP06 × HP07 |                            | ×        |
| Stato fisico*<br>Solido                       |                                                                | Quantità*<br>× v 22                                        |                                     | UM*<br>kg         | × •       | Destinato a*<br>[Scegli]                   |                            |          |
|                                               |                                                                |                                                            |                                     |                   |           |                                            | 2                          |          |
|                                               |                                                                |                                                            | ( 🖃 Salva                           | )                 |           |                                            | G                          | Avanti > |
| 1 Se il carico                                | o a cui lo scarico fa rife                                     | erimento è                                                 |                                     |                   | 2         |                                            |                            |          |
| presente<br>compilata in                      | e sul registro questa so<br>automatico e l'utente              | cheda è<br>indica solo                                     |                                     |                   |           | Clicca su <i>Avanti</i> po<br>scheda suc   | er passare alla<br>cessiva |          |

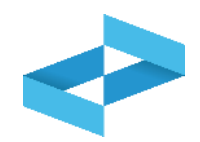

| me / <u>Registro locale C/S</u> / Cor | npilazione registrazione                                     |                               |                                            |                           |                   |     |                           |                        |             |
|---------------------------------------|--------------------------------------------------------------|-------------------------------|--------------------------------------------|---------------------------|-------------------|-----|---------------------------|------------------------|-------------|
| peratore                              | "ECOCERVED SOCIETA' CONSORT                                  | ILE A RESPON                  | SABILITA' LIMITATA", O IN BR               | EVE "ECOCE                | RVED S.C.A.R.L.*  |     |                           |                        |             |
| nità locale                           | Unità locale PD/3                                            |                               |                                            |                           |                   |     |                           |                        |             |
| antificativo registro                 | RE8Y4R6B200                                                  | Attività                      |                                            |                           |                   |     | Descrizione registro      | registro di produzione |             |
| Riferimenti operazione                | Identificazione del rifiuto                                  | Integr                        | azione FIR / Registro C/S                  |                           | Esito conferiment | ٥   | Provenienza del rifiuto   | <u>Annotazioni</u>     |             |
| Profilo attività<br>Codice EER        | Produzione di rifiuti<br>01.03.04* - sterili che possono gei | Tipo oper<br>nerare acido pro | razione<br>dotti dalla lavorazione di mine | Scarico<br>rale solforoso | )                 |     | Causale operazione        | aT - Scarico a terzi   |             |
| Codice EER*                           |                                                              |                               |                                            |                           |                   |     | Provenienza*              |                        |             |
| 01.03.04* - sterili che possono ge    | nerare acido prodotti dalla lavorazione di m                 | nerale solforoso              |                                            |                           |                   | × • | Speciale                  |                        | × •         |
|                                       |                                                              |                               |                                            |                           |                   |     | Caratt. di pericolo (HP)* |                        |             |
| Descrizione del rifiuto (j)           |                                                              |                               |                                            |                           |                   |     | × HP06 × HP07             |                        | × ~         |
| Stato fisico*                         |                                                              | Quant                         | tità*                                      |                           | UM*               |     | Destinato a*              |                        |             |
| Solido                                |                                                              | × 🗸 22                        |                                            |                           | kg                | × ~ | [Scegli]                  |                        | ~           |
|                                       |                                                              |                               |                                            | 🕞 Salva                   | )                 |     |                           | Avanti                 | <u>&gt;</u> |

Il servizio di supporto recupera le quantità dei carichi selezionati ma non aggiorna le giacenze

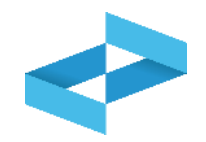

| peratore                      | "ECOCERVED SOCIETA' CON<br>S.C.A.R.L." | SORTILE A RESPONSABILITA' LIMITATA", (    | 0 IN BREVE "ECOCERVED |                      |                            |
|-------------------------------|----------------------------------------|-------------------------------------------|-----------------------|----------------------|----------------------------|
| nità locale                   | Unità locale PD/3                      |                                           |                       |                      |                            |
| entificativo registro         | RE8Y4R6B200                            | Attività                                  | [                     | Descrizione registro | registro di produzione     |
| <u>Riferimenti operazione</u> | Identificazione del rifiuto            | Integrazione FIR / Registro C/S           | Esito conferimento    | Provenienza del      | rifiuto <u>Annotazioni</u> |
| Profilo attività              | Produzione di rifiuti                  | Tipo operazione Sca                       | rico C                | ausale operazione    | aT - Scarico a terzi       |
| Numero FIR*                   | Trasporto transfron                    | 2<br>Data inizio trasporto*<br>gg/mm/aaaa |                       |                      |                            |
| Rimuovi integrazione F        | IR / Registro C/S                      |                                           |                       |                      |                            |
|                               |                                        |                                           |                       |                      |                            |

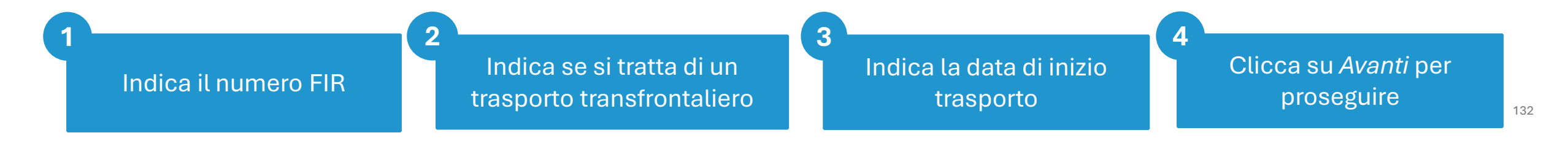

| peratore               | "ECOCERVED SOCIETA' CONSO<br>S.C.A.R.L." | RTILE A RESPONSABILITA' I            | LIMITATA", O IN BR  | REVE "ECOCERVED    |                      |                               |
|------------------------|------------------------------------------|--------------------------------------|---------------------|--------------------|----------------------|-------------------------------|
| Jnità locale           | Unità locale PD/3                        |                                      |                     |                    |                      |                               |
| dentificativo registro | RE8Y4R6B200                              | Attività                             |                     |                    | Descrizione registro | registro di produzione        |
| Riferimenti operazione | Identificazione del rifiuto              | Integrazione FIR / Regi              | stro C/S            | Esito conferimento | Provenienza de       | el rifiuto <u>Annotazioni</u> |
| Profilo attività       | Produzione di rifiuti                    | Tipo operazione                      | Scarico             |                    | Causale operazione   | aT - Scarico a terzi          |
| Codice EER             | 01.03.04* - sterili che possono ç        | enerare acido prodotti dalla         | lavorazione di mine | rale solforoso     |                      |                               |
| Numero FIR*            | Trasporto transfrontal.                  | Data inizio trasporto*<br>gg/mm/aaaa | Ø                   |                    |                      |                               |
| ario                   | 0                                        |                                      |                     |                    |                      |                               |
| <b>1</b>               |                                          |                                      |                     |                    |                      |                               |
| Rimuovi integrazione   | FIR / Registro C/S                       |                                      |                     |                    |                      |                               |
| rundovi integrazione i |                                          |                                      |                     |                    |                      |                               |

Se il trasporto NON è accompagnato dal FIR l'utente seleziona *Rimuovi Integrazione FIR/Registro c/s* e non dovrà indicare i dati del FIR

Clicca su *Avanti* per proseguire

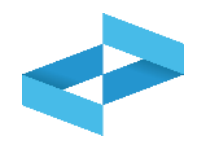

| peratore               | "ECOCERVED SOCIETA' CONSORTILE A RESPONSABILITA' LIMITATA", O IN BREVE "ECOCERVED |                         |                |                            |                               |  |  |  |
|------------------------|-----------------------------------------------------------------------------------|-------------------------|----------------|----------------------------|-------------------------------|--|--|--|
|                        | S.C.A.R.L.*                                                                       |                         |                |                            |                               |  |  |  |
| nità locale            | Unità locale PD/3                                                                 |                         |                |                            |                               |  |  |  |
| entificativo registro  | RE8Y4R6B200                                                                       | Attività                |                | Descrizione regist         | ro registro di produzione     |  |  |  |
| Riferimenti operazione | Identificazione del rifiuto                                                       | Integrazione FIR / Regi | stro C/S Esito | conferimento <u>Proven</u> | ienza del rifiuto Annotazioni |  |  |  |
| Drofile attività       | Produzione di rifiuti                                                             | Tipo operazione         | Scarico        | Causale operazion          | e aT - Scarico a terzi        |  |  |  |

Clicca su *Aggiungi Esito Conferimento* se il produttore ha ricevuto la copia completa del FIR con l'esito del conferimento

#### Esito del conferimento: inserimento del peso

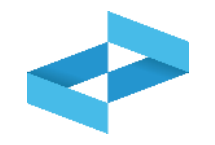

| operatore                          | "ECOCERVED SOCIETA' CONSORTILE A RESPONSABILITA' LIMITATA", O IN BREVE "ECOCERVED<br>S.C.A.R.L." |                                                                                 |                                      |                           |  |  |  |
|------------------------------------|--------------------------------------------------------------------------------------------------|---------------------------------------------------------------------------------|--------------------------------------|---------------------------|--|--|--|
| Inità locale                       | Unità locale PD/3                                                                                |                                                                                 |                                      |                           |  |  |  |
| dentificativo registro             | RE8Y4R6B200                                                                                      | Attività                                                                        | Descrizione registro                 | registro di produzione    |  |  |  |
| Riferimenti operazione             | Identificazione del rifiuto                                                                      | Integrazione FIR / Registro C/S                                                 | Esito conferimento Provenienza del r | ifiuto <u>Annotazioni</u> |  |  |  |
| Profilo attività<br>Codice EER     | Produzione di rifiuti<br>01.03.04* - sterili che possor                                          | Tipo operazione Scarico<br>no generare acido prodotti dalla lavorazione di mine | Causale operazione<br>rale solforoso | aT - Scarico a terzi      |  |  |  |
| Data fine trasporto*<br>gg/mm/aaaa | Peso verificato a destino                                                                        | 2<br><sub>5*</sub> kg                                                           |                                      |                           |  |  |  |
| Respingimento                      |                                                                                                  |                                                                                 |                                      |                           |  |  |  |
| 3 muovi esito conferim             | ento                                                                                             |                                                                                 |                                      |                           |  |  |  |
|                                    |                                                                                                  |                                                                                 |                                      |                           |  |  |  |

Indica il peso verificato a destino in kg

2

#### **Produttore/registrazione scarico**

#### **Esito conferimento: respingimento**

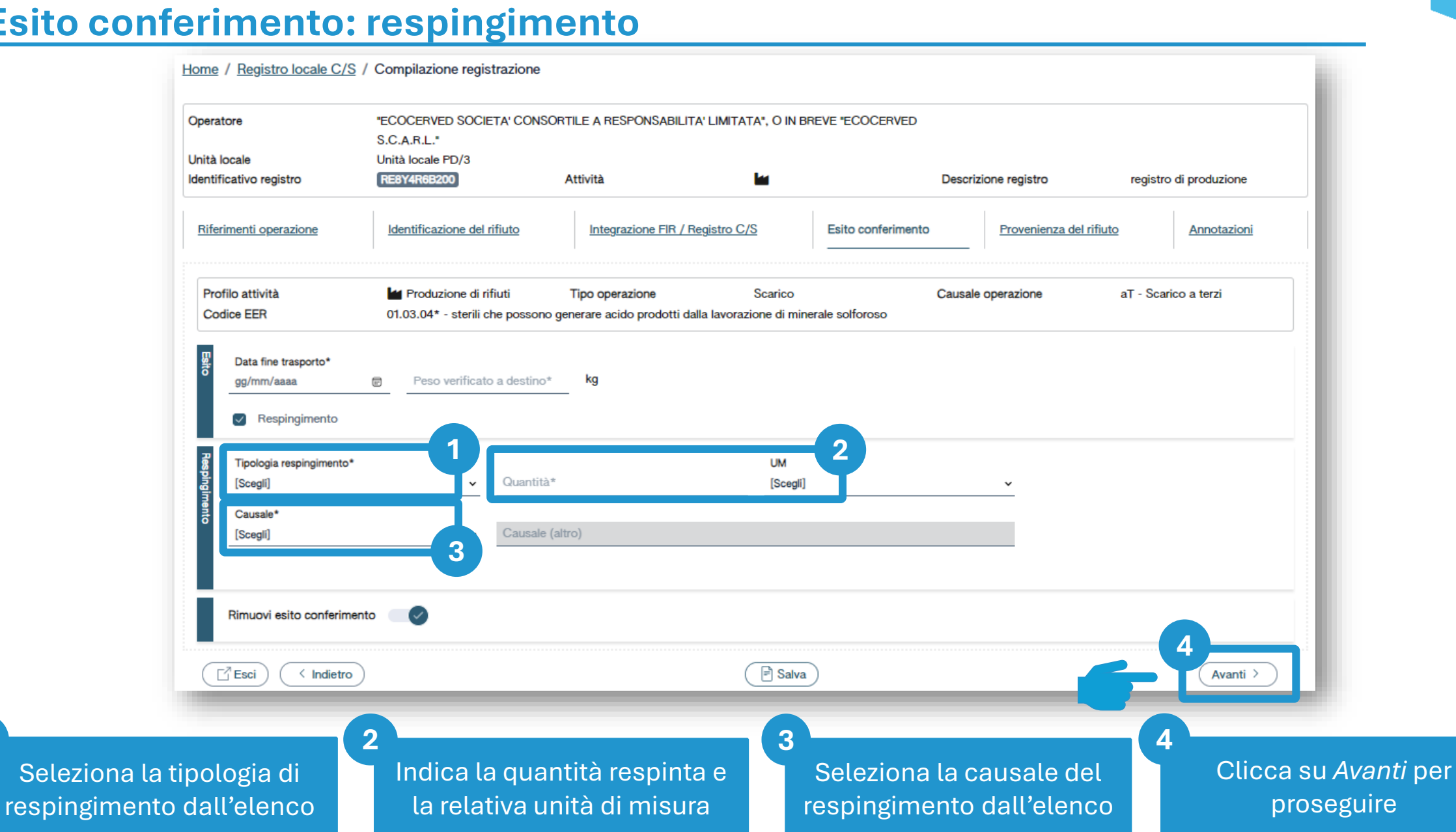

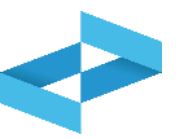

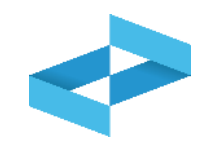

| Operatore                      | "ECOCERVED SOCIETA' CON<br>S.C.A.R.L."                  | SORTILE A RESPONSABILITA' LIMITATA", O IN                                     | BREVE "ECOCERVED                       |                        |
|--------------------------------|---------------------------------------------------------|-------------------------------------------------------------------------------|----------------------------------------|------------------------|
| dentificativo registro         | RE8Y4R6B200                                             | Attività 🖌                                                                    | Descrizione registro                   | registro di produzione |
| Riferimenti operazione         | Identificazione del rifiuto                             | Integrazione FIR / Registro C/S                                               | Esito conferimento Provenienza d       | Annotazioni            |
| Profilo attività<br>Codice EER | Produzione di rifiuti<br>01.03.04* - sterili che possor | Tipo operazione Scarico<br>no generare acido prodotti dalla lavorazione di mi | Causale operazione<br>nerale solforoso | aT - Scarico a terzi   |
| Annotazioni                    |                                                         |                                                                               |                                        |                        |
| (⊡ Esci) ( < Indietre          | 0)                                                      | 2<br>Salv                                                                     |                                        | Avanti >               |

| Indica le eventuali note | Clicca su Salva per annotare<br>la registrazione sul registro |
|--------------------------|---------------------------------------------------------------|

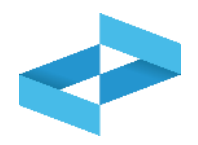

#### Conferma

Premendo **Conferma** la registrazione e` annotata nel registro di carico e scarico locale con il numero progressivo. Con apposita registrazione potranno essere apportate successivamente rettifiche o potrà essere effettuato l'annullamento. Premere Conferma per procedere oppure Annulla per interrompere.

Conferma

Annulla

Superati gli errori di validazione, l'utente deve confermare di voler salvare la registrazione. Alla conferma lo scarico viene annotato nel registro digitale e gli viene assegnato il numero progressivo

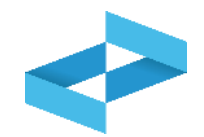

| ECOCENTED SOCIETA     | CONSORTILE A RESPO   | NSABILITA' LIMITATA'     | , O IN BREVE "E      | COCERVED S.C.A.   | R.L."                |                            |                          |
|-----------------------|----------------------|--------------------------|----------------------|-------------------|----------------------|----------------------------|--------------------------|
| UNITÀ LOCALE PD/3     | 1                    |                          |                      |                   |                      |                            |                          |
| RE8Y4R6B200 REGISTR   |                      |                          |                      |                   |                      |                            |                          |
| sultazione registro S | tampe / Esportazioni | +<br>Nuova registrazione | C<br>Rettifica o ann | ullamento Definiz | Sione nuovo Registro | Trasmissione dati a RENTRI | Export per conservazione |
| Anno/Progressivo      | Data registrazione ~ | Tipo operazione 0        | Causale ≎            | Codice EER        | Quantità 0           | Trasmissione 🕃 🗘           | Rif. op. 0               |
| 2024/0000003          | 15/05/2024           | Scarico                  | (j) aT               | ① 01.03.04*       |                      | 22 kg -                    | 2024/0000002             |
|                       |                      | Corios                   | O RE                 | 01.03.04*         |                      | 22 kg -                    | -                        |
| 2024/0000002          | 14/05/2024           | Carico                   | 0.02                 | 0 01.00.01        |                      | •                          |                          |

Dopo che lo scarico è stato salvato è possibile consultare il progressivo assegnato Clicca sul tasto a destra per consultare il dettaglio della registrazione